## PANDUAN PENDAFTARAN MAGANG II DI AKUN SIPOLTA UNTUK ANGKATAN 2018 DAN 2019

Bagi mahasiswa angkatan 2018 dan 2019 silahkan mengikuti alur berikut ini:

- 1. Mahasiswa angkatan 2018 dan 2019 masuk ke akun SIPOLTA masing-masing (menggunakan *username* dan *password* sama seperti masuk Siakad3 dulu).
- 2. Jika sudah masuk aplikasi, pilih menu "Magang" kemudian pilih menu "Magang 2", yang tampilannya sebagai berikut:

| Zmage             |                                                                                                    | Selamat Datang di SIPOLTA. 🛛 🕒 Log out |
|-------------------|----------------------------------------------------------------------------------------------------|----------------------------------------|
| Mahasiswa 👻       | Magang                                                                                                    |                                        |
| III Dashboard     | Uashooard / Magang 2                                                                                            |                                        |
| 🖨 Tugas Akhir 🛛 🤞 | Data Pendaftaran                                                                                                | O Daftar Magang 2                      |
| C2° Ujian         | O Pendaftaran magang 2 dibuka mulai tanggal 30 Agustus 2022 00:00 WIB s.d. tanggal 10 September 2022 23:00 WIB. |                                        |
| 🗑 Magang 🗸 🗸      |                                                                                                    |                                        |
| Magang 1          | Data pendaftaran magang 2 tidak ditemukan.                                                                      |                                        |
| Magang 2          |                                                                                                    |                                        |
|                   |                                                                                                    |                                        |
| Akun <            |                                                                                                    |                                        |

3. Kemudian klik menu "Daftar Magang 2" pada pojok kanan atas.

| <b>⊇</b> mage                    |                                                                                                    | Selamat Datang di SIPOLTA. 🛛 🖗 Log out |
|----------------------------------|----------------------------------------------------------------------------------------------------|----------------------------------------|
| ELFA SUCI DESINTA<br>Mahasiswa 👻 | Magang                                                                                                    |                                        |
| Dashboard                        | uasiluailu / magang z                                                                                                    |                                        |
| 🕼 Tugas Akhir 🛛 🤞                | Data Pendaftaran                                                                                                    | O Daftar Magang 2                      |
| C& Ujian                         | A Pendaffaran mayang 2 dibuka mulai tanggal 30 Agustus 2022 00:00 WIR s.d. tanggal 10 September 2022 23:00 WIR                                                                                                    |                                        |
| 👹 Magang 🗸 🗸                     | <ul> <li>Constraint, 199-9, 7 and 10 (199-10), 200-10, 200-10, 100-10, 100-</li></ul> |                                        |
| Magang 1                         | Data pendaftaran magang 2 tidak ditemukan.                                                                                                    |                                        |
| Magang 2                         |                                                                                                    |                                        |
| 🕀 Layanan 🧹 🤇                    |                                                                                                    |                                        |
| Akun <                           |                                                                                                    |                                        |

4. Maka akan muncul tampilan untuk mengunggah **IRS Semester Berjalan (Ganjil 2022/2023)** sebagai bukti telah memprogram Magang II dengan ukuran dokumen maksimal 200kb, seperti ditunjukkan pada gambar berikut:

| r | Pendaftaran Magang 2 Ganjil 2022              | ×  |
|---|-----------------------------------------------|----|
| e | RS Semester Berjalan (Max: 200 kb) Pilih file |    |
| e | Tutup Daftar Sekarang                         | ŗ! |

Segera unggah IRS sesuai ketentuan, kemudian klik "Daftar Sekarang!"

 Jika semua tahapan sudah selesai, mohon bersabar sampai verifikasi data oleh TIM Pengelola Laboratorium selesai dilakukan. Setelah itu, akan diumumkan nama-nama Peserta yang berhak mengikuti kegiatan Magang II.